# 停車查詢 站式服務 網站

路邊停車費重複繳費折抵服務說明

步驟1:點選「車主註冊」

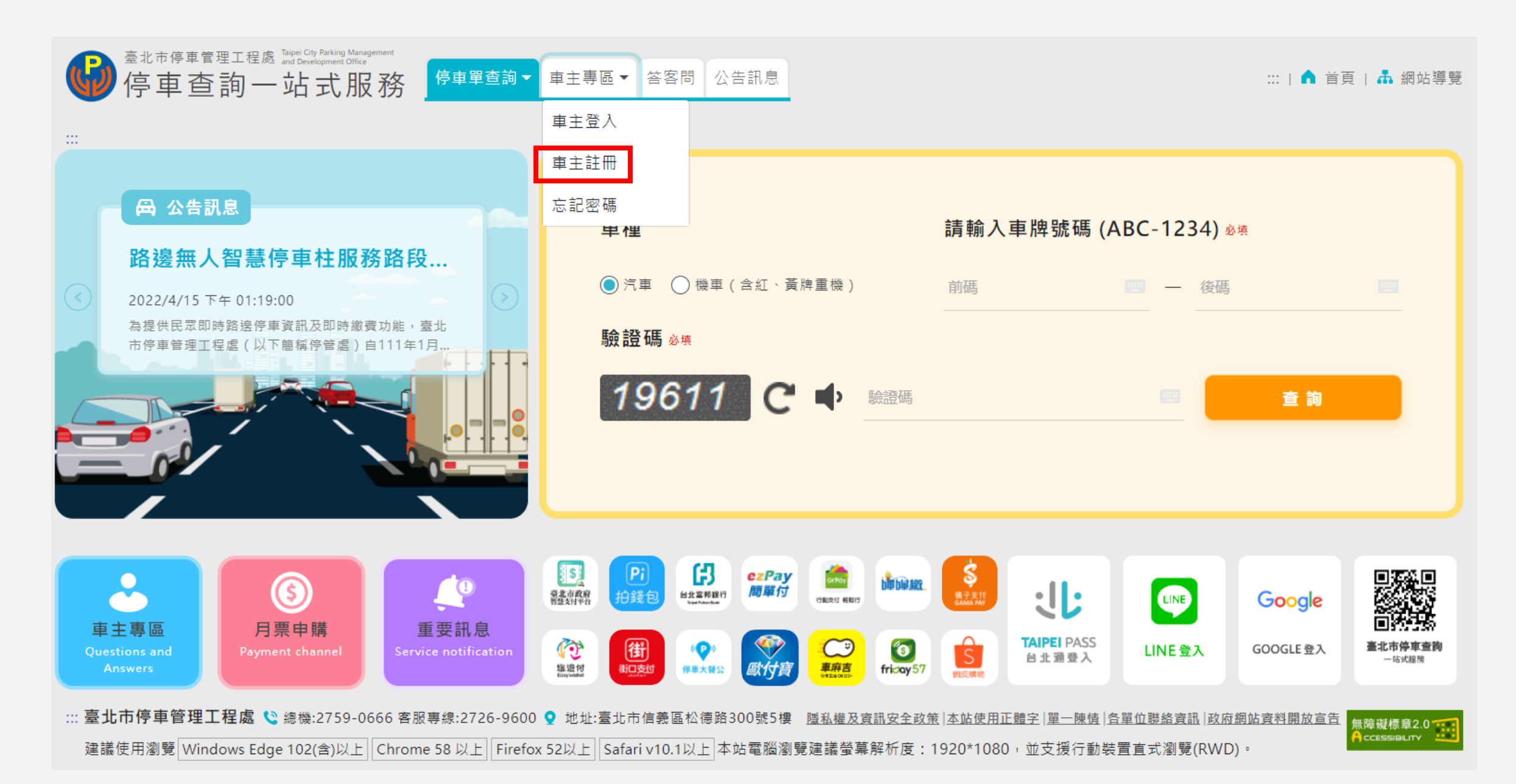

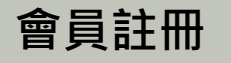

## 步驟2:輸入手機號碼、車主姓名、EMAIL、設定密碼、 確認密碼、點選「發送驗證碼」

| (1 |                          | 1 2                              |    |
|----|--------------------------|----------------------------------|----|
| ſ  | 手機號碼 <sub>必填</sub>       | 輸入手機 例: 0987654321               |    |
|    | 車主姓名 <sub>必填</sub>       | 姓名                               |    |
|    | E-mail                   | 輸入E-mail                         |    |
|    | <b>密碼</b> 必填<br>※須包含大寫   | 輸入密碼<br>                         | Ф¢ |
|    | 確認密碼必填                   | 確認密碼                             | 95 |
| L  | ※須包含大寫                   | 英文、小寫英文、數字,並且最少須有6字元以上!          |    |
|    | 簡訊驗證碼 <sub>必填</sub>      | 簡訊驗證碼 發送驗證碼                      |    |
|    | 上一步                      | 完成                               |    |
| L  | ※須包含大寫<br>簡訊驗證碼必填<br>上一步 | 英文、小寫英文、數字,並且最少須有6字元以上!<br>簡訊驗證碼 |    |

| 寄送簡訊成功! 3 |         |     |               |  |
|-----------|---------|-----|---------------|--|
| 0         |         | 關閉  | 4             |  |
| 手機號碼 *    |         |     |               |  |
| E-mail *  |         |     |               |  |
| 密碼 *      | •••••   |     |               |  |
|           | 弱       | ф ( | <u>强</u>      |  |
| 催認密碼 *    | ······· | +   | <b>日</b><br>强 |  |
| 簡訊驗證碼 *   | 簡訊驗證碼   |     |               |  |
| Ŀ         | 一步      | 完成  | t             |  |

步驟3:於手機收到簡訊驗證碼 步驟4:於網站輸入簡訊驗證碼、點選「完成」

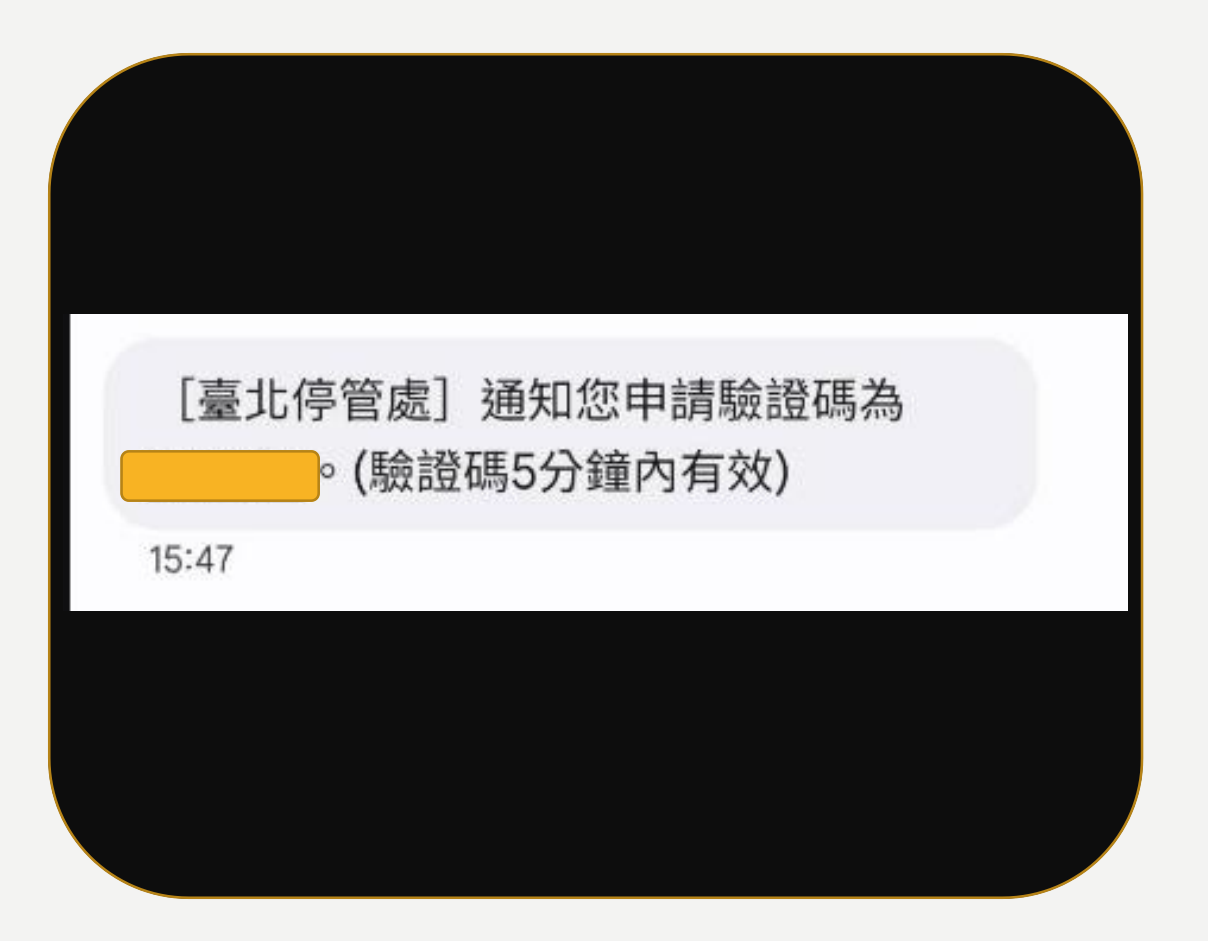

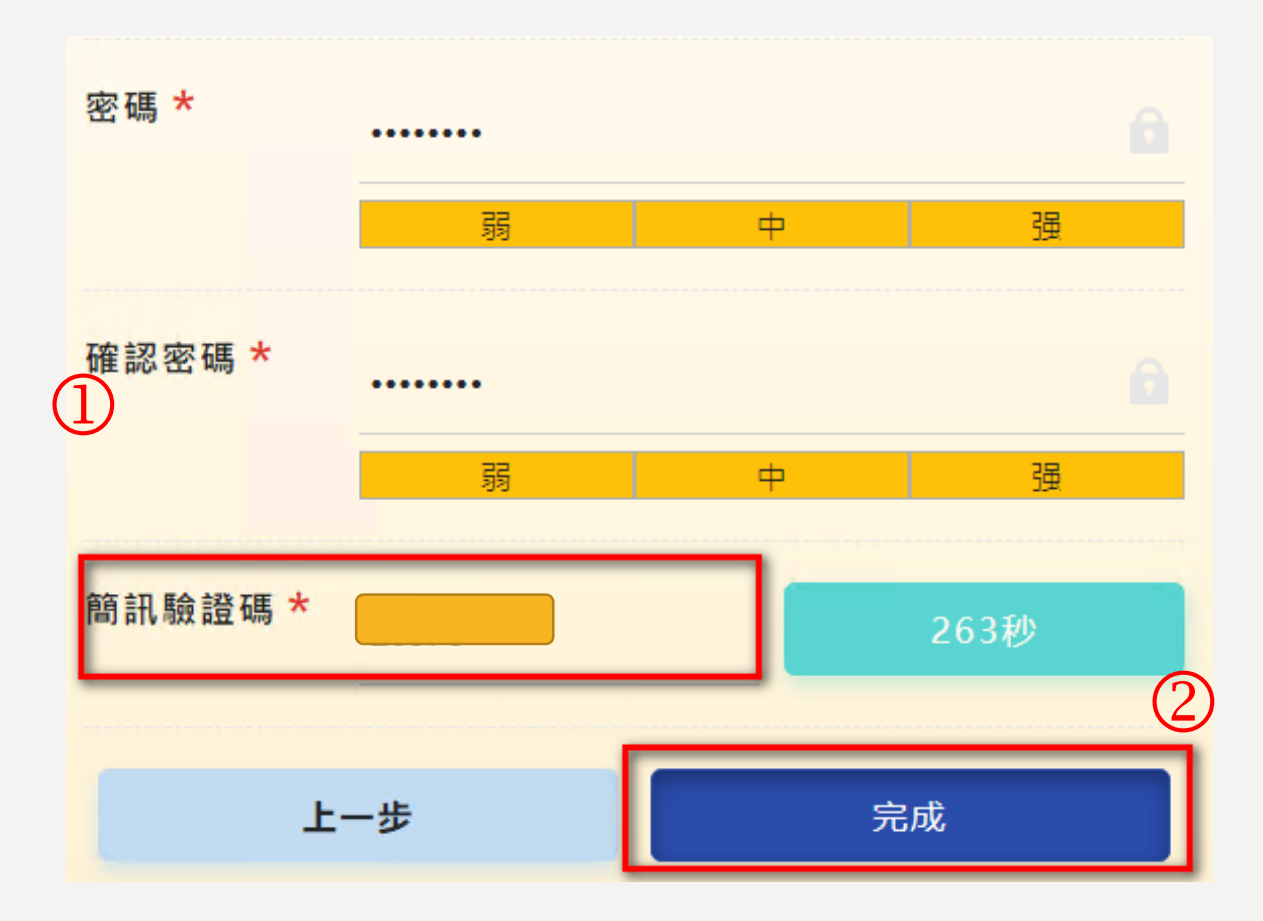

## 步驟1:車主登入後,於功能列表點選「重複繳費停車費折抵」查詢

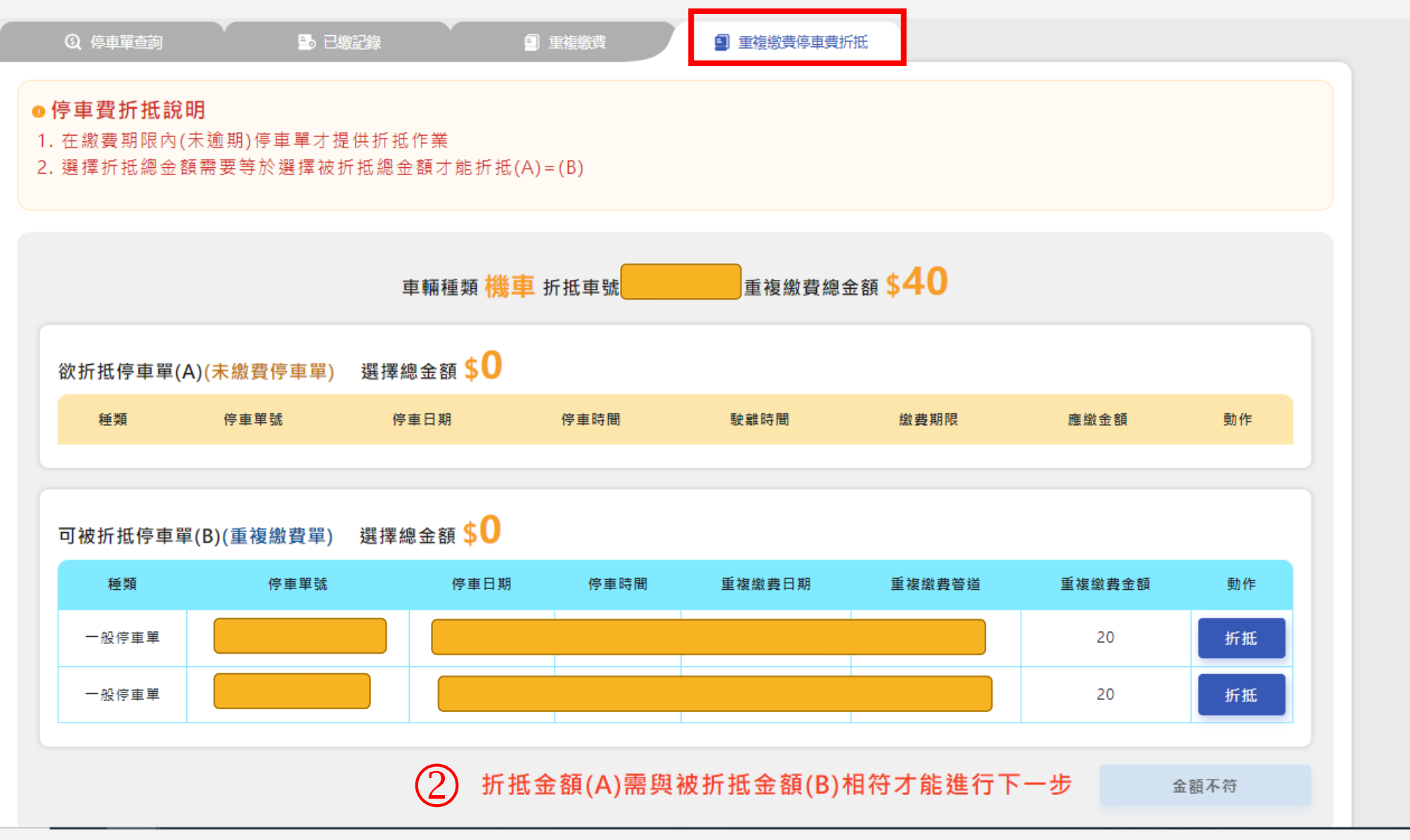

### 單據配對

#### 停車費折抵說明

1. 在繳費期限內(未逾期)停車單才提供折抵作業

2. 選擇折抵總金額需要等於選擇被折抵總金額才能折抵(A)=(B)

步驟2:折抵單據配對選取

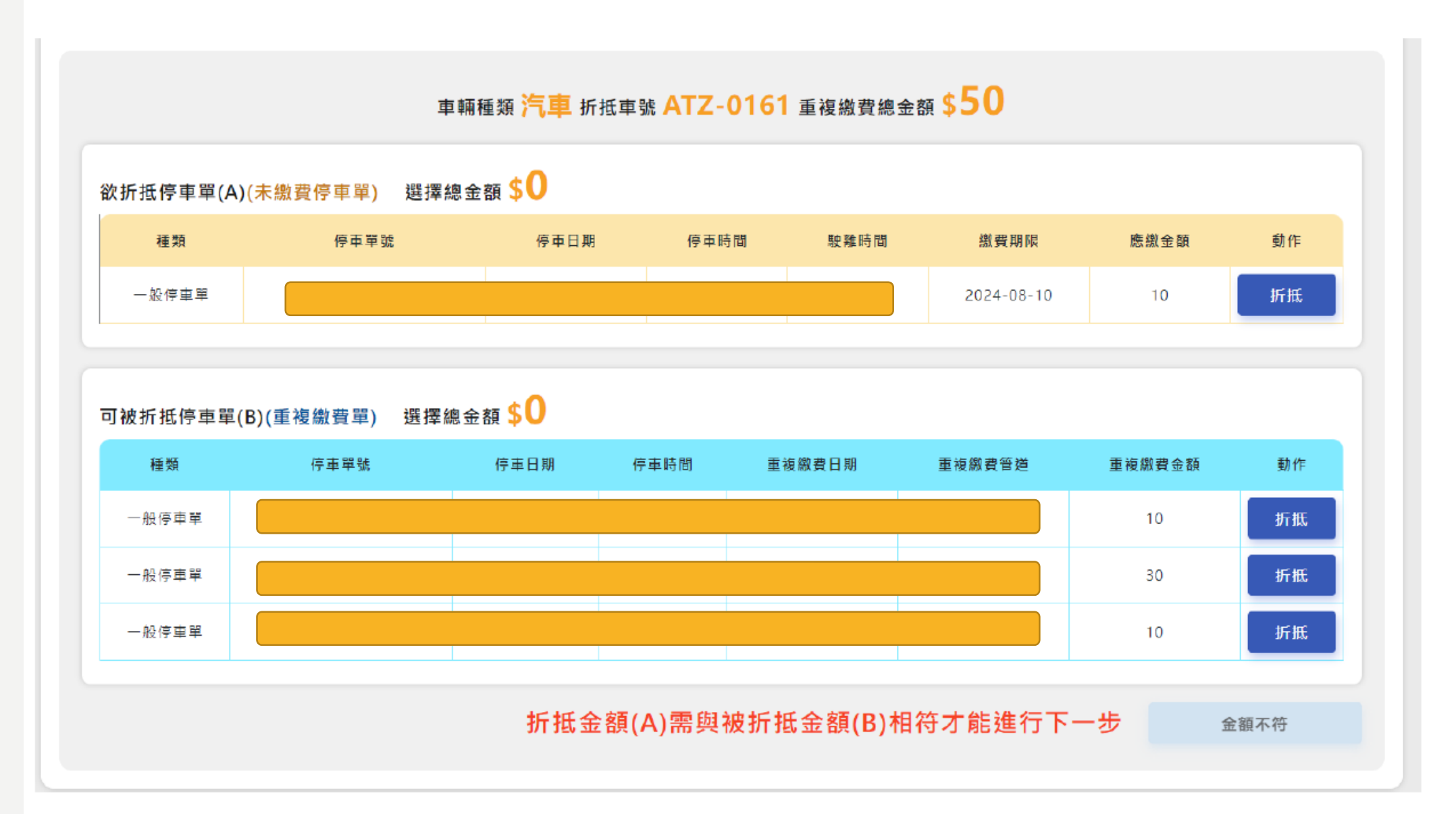

## 步驟3: 配對金額相符後即可執行下一步

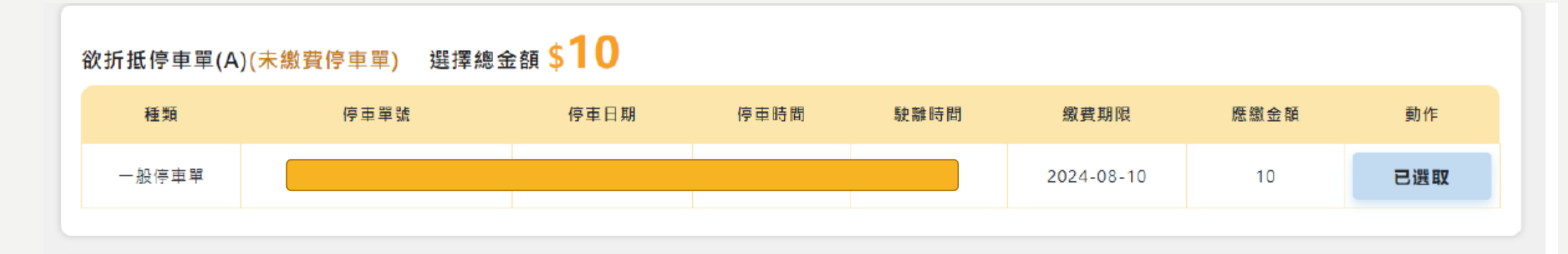

## 可被折抵停車單(B)(重複繳費單) 選擇總金額 \$10

| 種類    | 停車單號 | 停車日期 | 停車時間 | 重複繳費日期 | 重複繳費管道 | 重複繳費金額 | 動作  |
|-------|------|------|------|--------|--------|--------|-----|
| 一般停車單 |      |      |      |        |        | 10     | 已選取 |
| 一般停車單 |      |      |      |        |        | 30     | 折抵  |
| 一般停車單 |      |      |      |        |        | 10     | 折抵  |

總計可折抵10元停車費

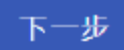

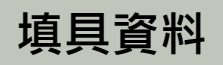

## 步驟4:填寫申請資料

| 申請資料填寫                                                  |    |     |  |  |
|---------------------------------------------------------|----|-----|--|--|
| 申請人姓名 *                                                 |    |     |  |  |
| 申請人姓名                                                   |    |     |  |  |
| 連絡電話 *                                                  |    |     |  |  |
| 0987654321                                              |    |     |  |  |
| 是否為車主本人 *                                               |    |     |  |  |
| ○ 車主 () 非車主                                             |    |     |  |  |
| 與車主關係 *                                                 |    |     |  |  |
| 與車主關係                                                   |    |     |  |  |
| □ 以詐欺、其他不正當方式或虛偽不實之行為提出折抵申請者·須負刑法及民法等一切法律責任·所得之款項亦須歸還本處 |    |     |  |  |
|                                                         | 返回 | 下一步 |  |  |
|                                                         |    |     |  |  |

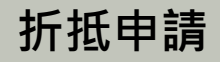

## 步驟5:確認資料後送出折抵申請

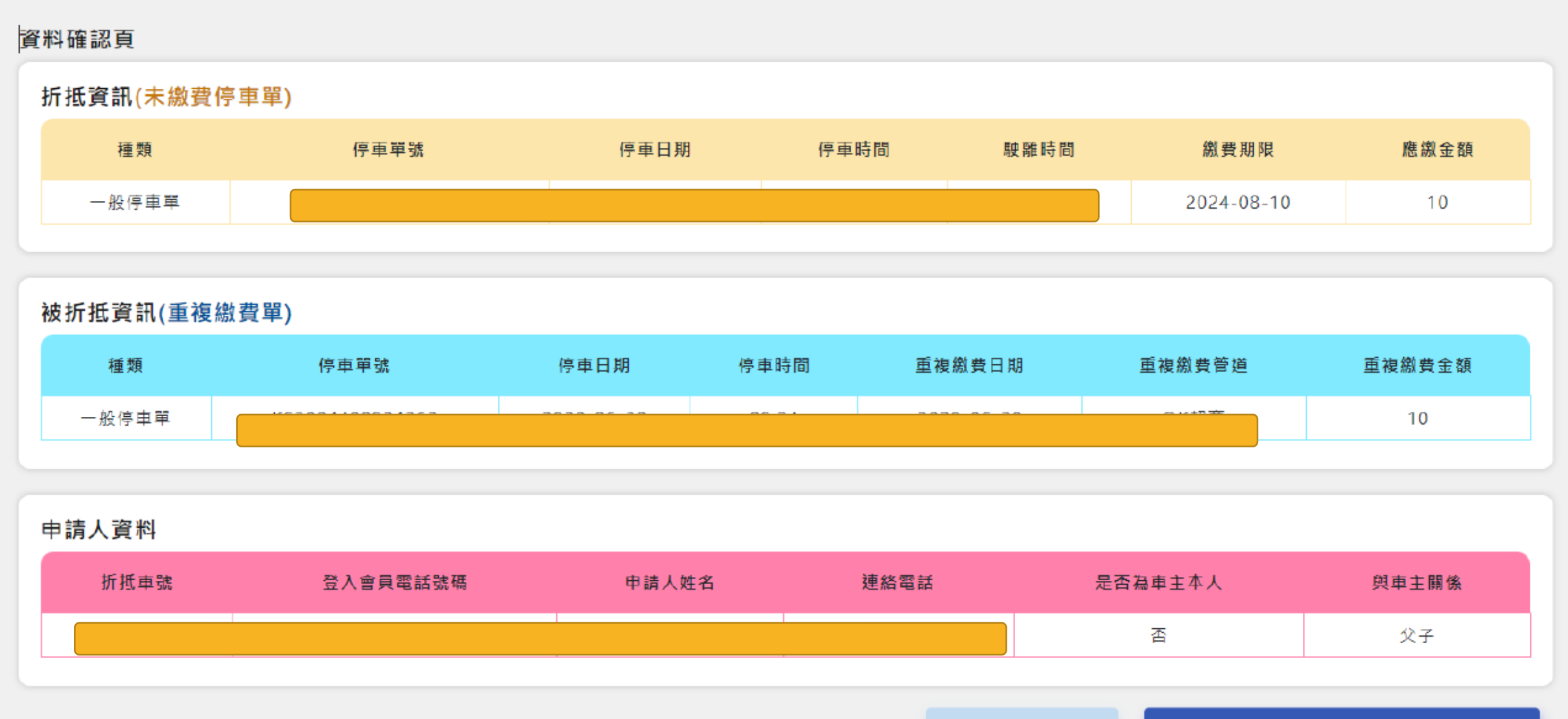

返回

送出申請